## Adding and Removing Non-Work Days

"Non-Work Days" indicate when you are not available to work as a substitute, and they inform the system to *not* offer you jobs on those days. You can view your current non-work days or make a new entry via the "Non-Work Days" tab on the homepage.

A number on the tab indicates how many non-work days have been scheduled for the past 30 days, as well as any non-work days scheduled for a future date. View more via your "History" option in your application's side navigation.

| Abse       | Absence Management Victoria County School District ~        Welody Pond ~       Multi-District View |          |       |      |     |     |             |              |                     |     |        |        |     | ~   Q |     |     |   |         |        |      |        |                |     |     |   |
|------------|----------------------------------------------------------------------------------------------------|----------|-------|------|-----|-----|-------------|--------------|---------------------|-----|--------|--------|-----|-------|-----|-----|---|---------|--------|------|--------|----------------|-----|-----|---|
| $\ominus$  |                                                                                                    | <u> </u> |       |      |     | _   |             |              |                     |     |        |        |     |       |     | _   | 1 | <b></b> |        |      |        | _              | _   |     |   |
| 쉾          |                                                                                                    | Jar      | nuary | 2023 |     |     |             |              |                     | Fel | oruary | / 2023 | 3   |       |     |     |   | Ma      | rch 20 | 23   |        |                |     |     |   |
| 0_         |                                                                                                    | SUN      | MON   | TUE  | WED | THU | FRI         | SAT          |                     | SUN | MON    | TUE    | WED | THU   | FRI | SAT |   | SUN     | MON    | TUE  | WED    | THU            | FRI | SAT |   |
| <u>~</u> 0 |                                                                                                    | 1        | 2     | 3    | 4   | 5   | 6           | 7            |                     |     |        |        | 1   | 2     | 3   | 4   |   |         |        |      | 1      | 2              | 3   | 4   |   |
| Ð          | •                                                                                                   | 8        | 9     | 10   | 11  | 12  | 13          | 14           |                     | 5   | 6      | 7      | 8   | 9     | 10  | 11  |   | 5       | 6      | 7    | 8      | 9              | 10  | 11  | • |
| Q          |                                                                                                    | 15       | 16    | 17   | 18  | 19  | 20          | 21           |                     | 12  | 13     | 14     | 15  | 16    | 17  | 18  |   | 12      | 13     | 14   | 15     | 16             | 17  | 18  |   |
| ŝ          |                                                                                                    | 22       | 23    | 24   | 25  | 26  | 27          | 28           |                     | 19  | 20     | 21     | 22  | 23    | 24  | 25  |   | 19      | 20     | 21   | 22     | 23             | 24  | 25  |   |
| 400        |                                                                                                    | 29       | 30    | 31   |     |     |             |              |                     | 26  | 27     | 28     |     |       |     |     |   | 26      | 27     | 28   | 29     | 30             | 31  |     |   |
|            | Available Jobs     O So This list shows non-work days for the past 30 days.                         |          |       |      |     |     |             | che<br>. Vie | heduled Jobs 0 Past |     |        |        |     | t Jo  | obs |     |   | 9       | Noi    | n Wc | ork Da | ays<br>ork Day |     |     |   |
|            | Date Time                                                                                           |          |       |      |     |     | Reason Dist |              |                     |     |        | trict  | s   |       |     |     |   | . Idd   |        |      |        |                |     |     |   |

To create a new non-work day, click the **Add Non-Work Day** button. This selection opens a window where you can enter your details.

## Creating a Single Non-Work Day

Complete the following steps to create a single Non-Work Day:

|          | Ler     |       | 0000   |        |         |          |                                 |      | lavela O | 000 |     |     |      |       |
|----------|---------|-------|--------|--------|---------|----------|---------------------------------|------|----------|-----|-----|-----|------|-------|
|          | Jar     | iuary | 2023   |        |         |          | Add Non-Work Day                | ×    | arch 2   | 023 |     |     |      |       |
|          | SUN     | MON   |        | WED    | THU     |          |                                 |      | N MON    |     | WED |     |      |       |
|          | 1       | 2     | 3      | 4      | 5       | 6        | Date 1/27/2023                  |      |          |     | 1   | 2   | 3    | 4     |
| <        |         | 9     | 10     | 11     | 12      | 13 1     | Repeat                          |      | 6        | 7   | 8   | 9   | 10   | -11   |
|          | 15      | 16    | 17     | 18     | 19      | 20 2     | From 🔤 🗹 All Day                |      | 13       | 14  | 15  | 16  | 17   | 18    |
|          | 22      | 23    | 24     | 25     | 26      | 27 2     | to                              |      | 20       | 21  | 22  | 23  | 24   | 25    |
|          | 29      | 30    | 31     |        |         |          | at                              |      | 27       | 28  | 29  | 30  | 31   |       |
|          |         |       |        |        |         |          | Gallahorn School District       |      |          |     | _   |     |      | _     |
| 0        | ) Ava   | ailab | le Jo  | bs     |         | 0        | Victoria County School District |      |          |     |     | Nor | ו Wo | ork D |
| his list | shows   | non-v | vork d | ays fo | r the p | ast 30 d | Reason Dentist Appointment      |      |          |     |     | e   | Add  | Non-W |
| Date     |         |       |        |        | Time    |          |                                 |      | cts      |     |     |     |      |       |
| No data  | to disp | play  |        |        |         |          | Cancel                          | Save |          |     |     |     |      |       |

| Details |                                                                                                    |
|---------|----------------------------------------------------------------------------------------------------|
| Date    | Type the date into the box or use the 🗰 calendar icon to select the date.                                                                 |
| From/To | Enter the start and end times for when you cannot work.<br>*You must un-check the "All Day" box to edit the times for<br>individual days. |
| Reason  | Enter the reason for your non-work day. (This info is not required.)                                                                      |

Multi-district subs will indicate whether this non-work day applies to one or more of their districts.

Click the **Save** button when you are ready to save the non-work day.

## Creating Repeating Non-Work Days

Non-work days can also be scheduled to repeat, as needed. As an example, you may wish to remove your availability for a specific weekday during the upcoming month - i.e. each Tuesday, or you may wish to remove your availability for an extended time period - i.e. today until the end of the month.

When creating the Non-Work Day, you will choose the initial calendar start date and click the checkbox for "Repeat." The system will indicate the day when the Non-Work entry begins and provide an additional calendar box for when the Non-Work days should end.

|          | Jan     | uary  | 2023  |        |         |          | Add Non-Work Day                | ×  | arch 20 | )23 |     |     |      |        |        |
|----------|---------|-------|-------|--------|---------|----------|---------------------------------|----|---------|-----|-----|-----|------|--------|--------|
|          | SUN     | MON   | TUE   | WED    | THU     | FRI S    |                                 |    | MON     | TUE | WED | THU | FRI  | SAT    |        |
|          | 1       | 2     | 3     | 4      | 5       | 6        | Date 2/6/2023                   |    |         |     | 1   | 2   | 3    | 4      |        |
| < _      |         | 9     | 10    | 11     | 12      | 13 1     | Repeat 🗹 every 🔘 day            |    | 6       | 7   | 8   | 9   | 10   | 11     |        |
|          | 15      | 16    | 17    | 18     | 19      | 20 2     | $\bigcirc$ Monday               | 2  | 13      | 14  | 15  | 16  | 17   | 18     |        |
|          | 22      | 23    | 24    | 25     | 26      | 27 2     | Until 2/10/2023                 | )  | 20      | 21  | 22  | 23  | 24   | 25     |        |
|          | 29      | 30    | 31    |        |         |          | From 🔤 🗹 All Day                | 1  | 27      | 28  | 29  | 30  | 31   |        |        |
|          |         |       |       |        |         |          | to                              |    |         |     |     |     | -    |        |        |
| 0        | Ava     | ilabl | e Jo  | bs     |         | 0        | at                              |    |         |     | 0   | Nor | ו Wc | ork Da | ays    |
| his list | shows   | non-w | ork d | ays fo | r the p | ast 30 d | ☑ Gallahorn School District     |    |         |     |     | Đ   | Add  | Non-W  | ork Da |
| Date     |         |       |       |        | Time    |          | Victoria County School District | ic | ots     |     |     |     |      |        |        |
| No data  | to disp | olay  |       |        |         |          | Reason Traveling                |    |         |     |     |     |      |        |        |
|          |         |       |       |        |         |          |                                 |    |         |     |     |     |      |        |        |
|          |         |       |       |        |         |          | Cancel Save                     |    |         |     |     |     |      |        |        |
|          |         |       |       |        |         |          |                                 |    |         |     |     |     |      |        |        |

Choose the "day" option if you want to take a recurring series of days (i.e. day "X" until day "Z"). Or, select the calendar day indicated (i.e. "Monday," etc.) if you only want to take Mondays off for a recurring amount of time.

You can then indicate the start/end times for the non-work day, enter the location(s) where these non-work days apply (if you work as a multi-district sub), and provide an optional reason for the entry.

Remember to click **Save** once you are finished.

## Removing a Non-Work Day

If you created a non-work day in error, the entry can be removed via the "Non Work Days" tab.

Keep in mind, you will only see a "Remove" option if the non-work day is still in the future, and/or if an Administrator has created a non-work day for you that they allow you to delete. Restrictions may occur due to absence-request timeframes, Admin restrictions, etc.

> The system will highlight a non-work day in yellow if the Admin has created a non-work day and blocked the ability for it to be deleted. Please contact your district Administrator for assistance.

To remove a non-work day, click the **Remove** button beside the day you want to delete.

| 0 Available Jobs                | 0 Schedul                   | led Jobs 0                      | Past Jobs             | 9 Non Wo    | rk Days      |
|---------------------------------|-----------------------------|---------------------------------|-----------------------|-------------|--------------|
| This list shows non-work days f | or the past 30 days. View m | ore by clicking the History tab |                       | 🕂 Add       | Non-Work Day |
| Date                            | Time                        | Reason                          | Districts             |             |              |
| Mon, 1/9/2023                   | 8:00 AM - 4:00 PM           | COVID-19 Exposure               | Victoria County Schoo | ol District |              |
| Tue, 1/10/2023                  | 8:00 AM - 4:00 PM           | COVID-19 Exposure               | Victoria County Schoo | ol District |              |
| Wed, 1/11/2023                  | 8:00 AM - 4:00 PM           | COVID-19 Exposure               | Victoria County Schoo | ol District |              |
| Fri, 1/27/2023                  | All Day                     | Dentist Appointment             | All Districts         |             | × Remove     |
| Mon, 2/6/2023                   | All Day                     | Traveling                       | All Districts         |             | × Remove     |
| Tue, 2/7/2023                   | All Day                     | Traveling                       | All Districts         |             | × Remove     |
| Wed, 2/8/2023                   | All Day                     | Traveling                       | All Districts         |             | × Remove     |
| Thu, 2/9/2023                   | All Day                     | Traveling                       | All Districts         |             | × Remove     |
| Fri, 2/10/2023                  | All Day                     | Traveling                       | All Districts         |             | X Remove     |

A confirmation box will appear. Click **Remove** to confirm.

| O Available Jobs                 | 0 Schedu                    | led Jobs                         | Past Jobs           | 9 Non Wo     | rk Days      |
|----------------------------------|-----------------------------|----------------------------------|---------------------|--------------|--------------|
| This list shows non-work days fo | or the past 30 days. View n | nore by clicking the History tab |                     | + Add        | Non-Work Day |
| Date                             | Time                        | Reason                           | Districts           |              |              |
| Mon, 1/9/2023                    | 8:00 AM - 4:00 PM           | COVID-19 Exposure                | Victoria County Sch | ool District |              |
| Tue, 1/10/2023                   | 8:00 AM - 4:00 PM           | emove Non-Work Da                | y × County Sch      | ool District |              |
| Wed, 1/11/2023                   | 8:00 AM - 4:00 PM           | re you sure you want to remove   | County Sch          | ool District |              |
| Fri, 1/27/2023                   | All Day                     | ay? This action cannot be undor  | cts                 |              | × Remove     |
| Mon, 2/6/2023                    | All Day                     | Cancel X F                       | temove cts          |              | × Remove     |
| Tue, 2/7/2023                    | All Day                     | Traveling                        | All Districts       |              | X Remove     |
| Wed, 2/8/2023                    | All Day                     | Traveling                        | All Districts       |              | × Remove     |
| Thu, 2/9/2023                    | All Day                     | Traveling                        | All Districts       |              | X Remove     |
| Fri, 2/10/2023                   | All Day                     | Traveling                        | All Districts       |              | × Remove     |